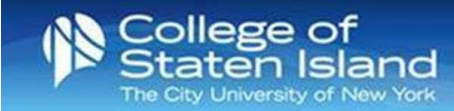

## Setting Up Multi-Factor Authentication (MFA) for Your CUNYfirst Login

Using MFA for your CUNYfirst Login will provide a more secure process for accessing your CUNY applications and services, protecting both your data and CUNY's data from cyberattacks.

#### Set Up – Using Microsoft's Authenticator App

- Step 1: Go to https://ssologin.cuny.edu/oaa/rui
- Step 2: Enter your CUNYfirst credentials and click Login.

## **CUNY** Login

Log in with your CUNY Login credentials

| you do not have | a CUNYfirst account, see the FAQs. |  |
|-----------------|------------------------------------|--|
|                 | Username<br>Cologin.cuny.edu       |  |
|                 | Password                           |  |
|                 | Log in                             |  |
|                 |                                    |  |

PROTECT YOUR PERSONAL INFORMATION AND PRIVACY ONLY enter your CUNY Login password on CUNY Login websites (ssologin cuny.edu and login.cuny.edu). NEVER share it with others or enter your CUNY Login password elsewhere without the approval of your campus IT department. More information on CUNY's policies regarding user accounts and credentials can be found in the <u>Acceptable Use of Computer</u>

Resources Policy.
Note: Please do not bookmark this page.

**Step 3:** Click **OK** on the Oracle Access Manager page.

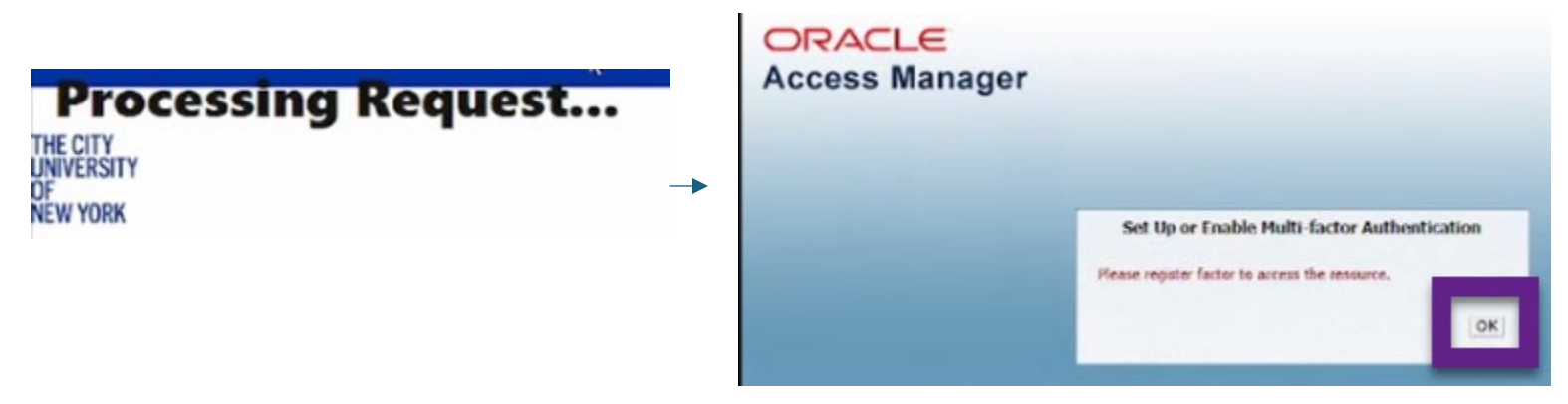

**Step 4:** Click **Allow** on the Oracle Identity Management page.

| ORACLE Identity Management |                                                                                                    |                                                                                                    | DORIANN.HYLAND93@login.cuny.edu |
|----------------------------|----------------------------------------------------------------------------------------------------|----------------------------------------------------------------------------------------------------|---------------------------------|
|                            | Grant application CUNYMFAClient access to:                                                                                   |                                                                                                    |                                 |
|                            | OAuth Mgmt                                                                                                    | openid                                                                                                    |                                 |
|                            | By clicking Allow, You are giving permissions to this applica<br>governed by their terms and conditions and privacy policies | ation to use your information as per given scopes and also<br>s. You can change the permissions given to this application here. |                                 |
|                            |                                                                                                    | Deny Allow                                                                                                    |                                 |

CUNY Login Advanced Authentication

Hi, what are you managing today?

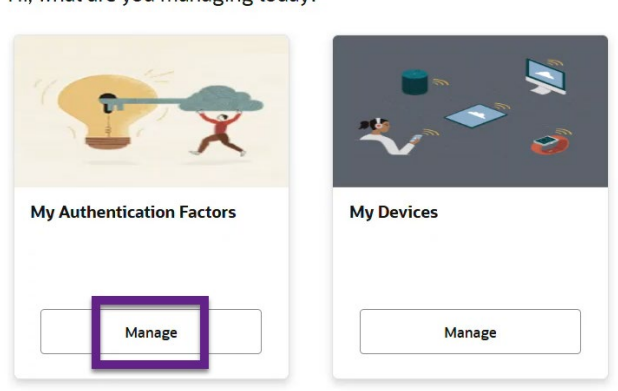

**Step 6:** Click on the down arrow next to Add Authentication Factor.

**Step 7:** Select **Mobile Authenticator – TOTP (Time-based One-Time Password)** from the dropdown menu.

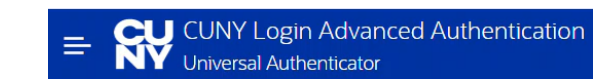

# **My Authentication Factors**

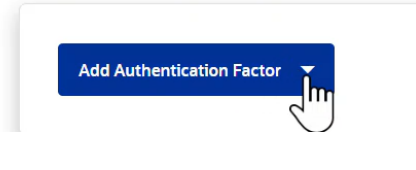

CUNY Login Advanced Authentication

# **My Authentication Factors**

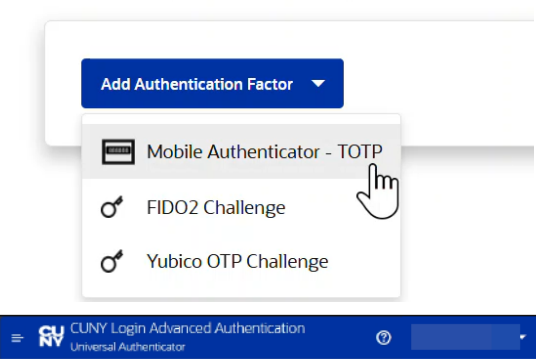

#### Setup Mobile Authenticator

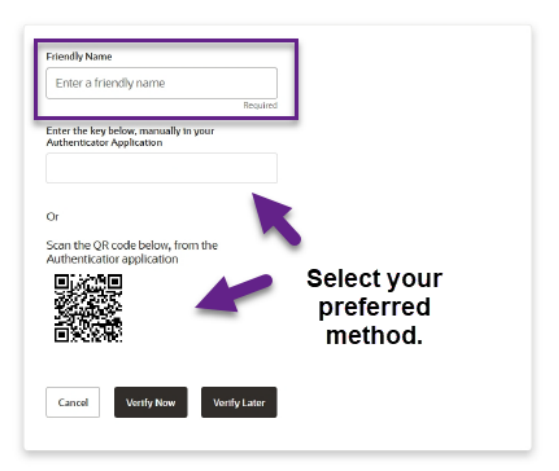

### Step 8: Setup Mobile Authenticator Window

- In the Friendly Name field, enter a name to identify this authentication from your other accounts, e.g., CUNYFirst\_Authentication.
- To sync with the Authentication App on your phone, enter the key displayed on the screen or scan the QR code on the screen. **Do not use the key or code shown in the instructions.**

| Step 9:  | Download/Open the Microsoft Authenticator App on your phone. |
|----------|--------------------------------------------------------------|
| Step 10: | Tap Verified IDs in the lower right corner of the screen.    |

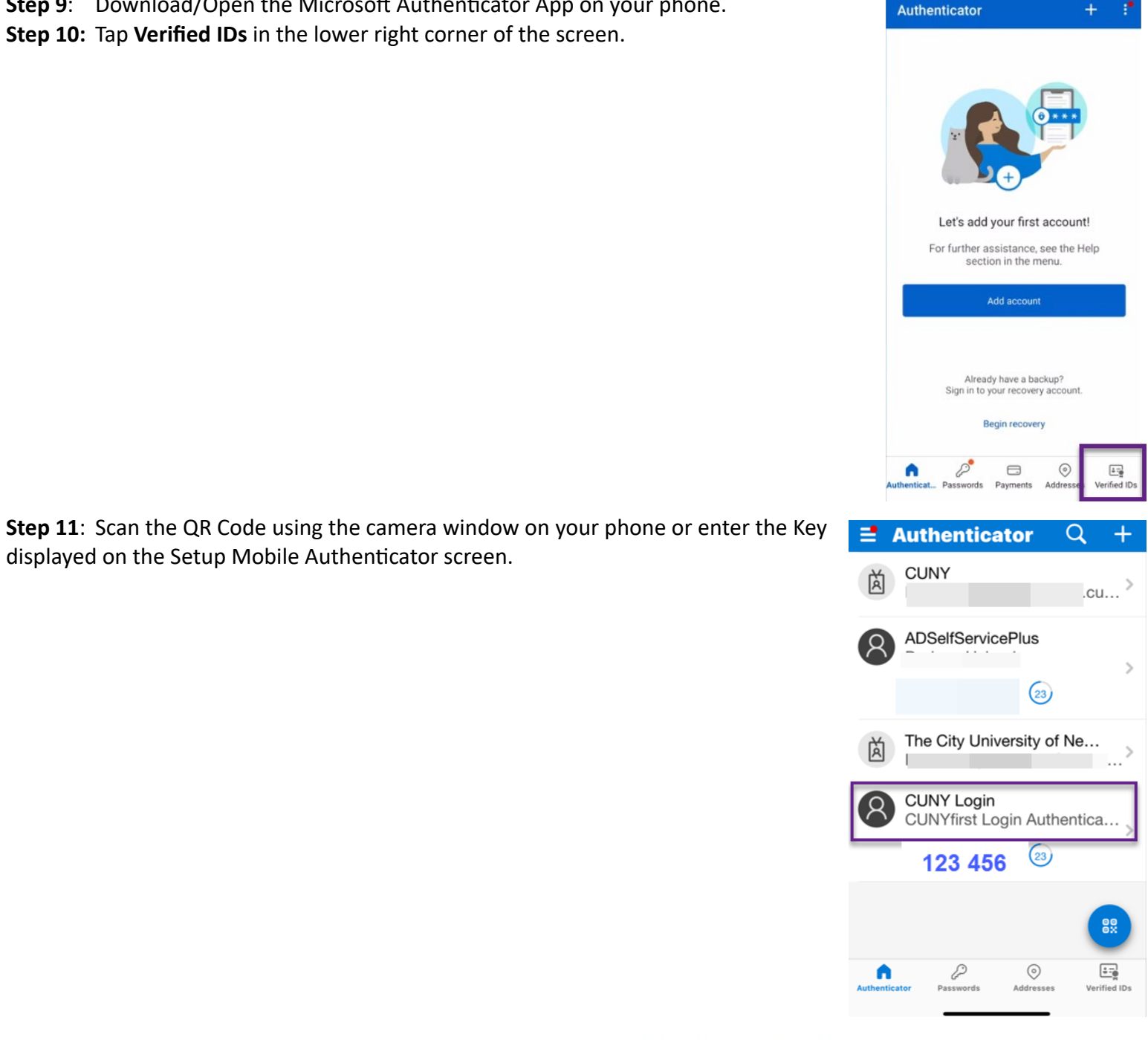

Step 12: Select Verify Now on the Setup Mobile Authenticator Window.

displayed on the Setup Mobile Authenticator screen.

| Friendly Name                                                                                                  |         |
|----------------------------------------------------------------------------------------------------|---------|
| CUNYfirst Login Authentication                                                                                 |         |
| ·                                                                                                    | Require |
| Enter the key below, manually in your Authenticator Application                                                |         |
|                                                                                                    |         |
|                                                                                                    |         |
| Or                                                                                                    |         |
| Scan the OR code below, from the Authentication application                                                    |         |
| Scan the QK code below, norm the Admentication application                                                     |         |
|                                                                                                    |         |
|                                                                                                    |         |
| She was a second second second second second second second second second second second second second second se |         |
| NEW CONTRACTOR                                                                                                 |         |
|                                                                                                    |         |
|                                                                                                    |         |

Verify Later

Cancel

Verify Now

**Step 13:** Enter the verification code displayed on your phone into the Verification Code field. Select **Verify and Save**.

| CUNYfirst Login Authentication                                  | =       | Authenticat                  | or 🤇           | λ +          |
|-----------------------------------------------------------------|---------|------------------------------|----------------|--------------|
| Enter the key below, manually in your Authenticator Application | à       | CUNY                         |                | .cu >        |
| RAQZDKVIYQIZFSXN<br>Or                                          | 8       | ADSelfServiceF               | Plus           | >            |
| Scan the QR code below, from the Authentication application     |         |                              | 23             |              |
|                                                                 | à       | The City Univer              | rsity of N     | e            |
|                                                                 | 8       | CUNY Login<br>CUNYfirst Logi | n Auther       | tica >       |
| Verification Code                                               |         | 123 456                      | (23)           |              |
| 123 456                                                         |         |                              |                | 00           |
| Cancel Verify and Save                                          | Authent | icator Passwords             | O<br>Addresses | Verified IDs |

**Step 14:** Your new CUNY Login MFA TOTP account will display under the "My Authentication Factors". Click on your CUNYfirst login in the upper-right corner and select "Logout."

| CUNY Login Advanced Authentication Universal Authenticator | C |                | @login.cuny.edu ▼ |
|------------------------------------------------------------|---|----------------|-------------------|
| y Authentication Factors                                   |   | Profile        |                   |
| Add Authentication Factor                                  |   | mfaprotectedap | pp1               |
| Name Key<br>CUNYfirst Login Authe I **********             |   |                |                   |